# Diricio Powered by UMO

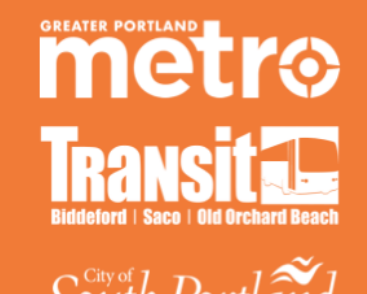

Available On

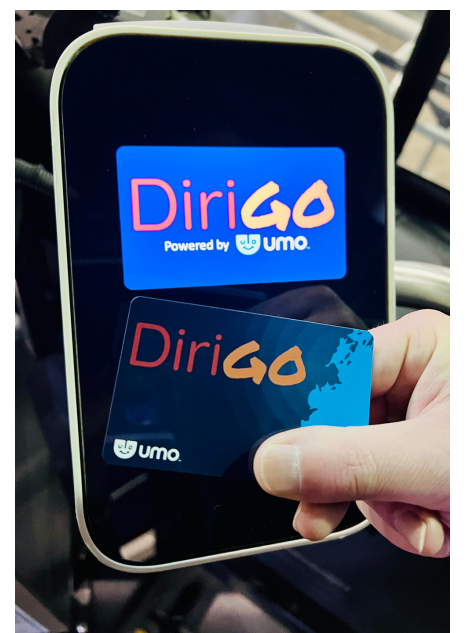

# Pay your Fare using a DiriGo Pass Smartcard

#### Five easy steps to get started:

- Get your smartcard Visit DiriGoPass.org for info
- Register your Smartcard at Umopass.com
- Add Value to your Account: Online or participating locations
- Plan your trip
- Board the bus and go!

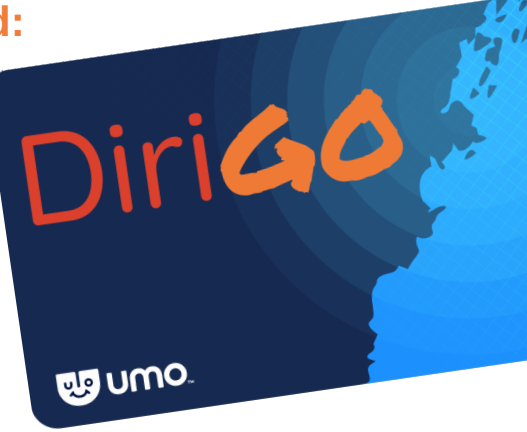

## **Register your DiriGo Pass Smartcard at Umopass.com**

| Register your card                                                     | Umo.                                                                                                    | ಳು umo.                                                                                                    |
|------------------------------------------------------------------------|----------------------------------------------------------------------------------------------------|----------------------------------------------------------------------------------------------------|
| Register your Umo or TouchPass card to add<br>value and passes online. | d  Create your account  Uterrane  Resure  Resure Resure Resure | Image: Constraint of the second of the second of the se |
| A. Register your card or add value.                                    | B. Complete registration process.                                                                                                    | C. Enter the number from the back of your DiriGo Pass Smartcard or sign in if you already have an account.                                                                                                    |

**Do you have to register your DiriGo Pass Smartcard?** No, but if a DiriGo Pass Smartcard **is** registered and lost, the value on the card can be transferred to a new card. The value is lost if the card is not registered.

More information about UMO at: DiriGoPass.org | 1-833-272-7270

REV 2.21.24

Add value to your DiriGo Pass Smartcard

### Add value to your Account (online)

After registering and logging into the account

**A.** Click "Add Value or a pass" to account

**B**. Select "Stored Value" OR "Passes" or redeem benefit code

**C.** Add credit card information.

**D**. Pass Screen -Choose a Ten Ride Pass option\*

#### OR

E. Choose amount to add value to your DiriGo Pass smartcard

**F.** Review screen before purchasing.

| DiriGo                                                                                                    |                            |                             |              |                     |  |
|----------------------------------------------------------------------------------------------------|----------------------------|-----------------------------|--------------|---------------------|--|
| My Wallet My Account                                                                                                    |                            | Account Details Pa          | yment Method | Account Histor      |  |
|                                                                                                    | A Stored Value B           | ■ ← Back to Account Details | 5            | (                   |  |
| ' My Wallet<br>' Fare Type - Full Fare<br>Let's get going                                                                        | Add money to your account  | Payment Details             |              |                     |  |
| Add transit value or a pass to your account and start riding!<br>Bay Value or a Pass                                             | <b>D</b> ance              | Card Information            |              |                     |  |
| Did you receive a redemption code for a pass? Redeem it here.                                                                    | Frequent rider? Save money | Name on Card                |              |                     |  |
| Redeem Benefit Code                                                                                                    |                            | Name as it appears o        | on Card      |                     |  |
| Linked Accounts                                                                                                    |                            | Card Number 🔤 🖾 🔛           |              |                     |  |
|                                                                                                    |                            | Card Number                 |              |                     |  |
| <u> </u>                                                                                                    | \land Redeem Benefit Code  | Card Expiration             | *Required    | Security Code       |  |
| The Linked Accounts feature allows you to link your account to other passengers', so that you can buy fare products for one anot | rer,                       | MM/YY                       |              | CVV                 |  |
|                                                                                                    | D. Choose Amount           | Billing Information         | PU           | RCHASE              |  |
| - 10-Ride Pass (Local)<br>Dirico                                                                                                 | \$10.00                    |                             |              | minder<br>o refunds |  |
| 10-Ride Pass (Breez)<br>DiriGo                                                                                                   | \$30.00                    |                             | A            | ccounts             |  |
| IO-Ride Pass (Zoom)<br>DiriGo                                                                                                    | \$45.00                    | \$60.00                     |              | shared.             |  |

\*Purchase of Ten Ride Passes does not qualify for fare-capping benefits

#### Add value to your account at participating sales locations:

You can stop by a reload location and use cash or a credit/debit card to add value to your DiriGo Pass Smartcard. Choose either the DiriGo Pass Smartcard or Mobile App. It's not possible to have both options with one email address.Lost DiriGo Pass smartcards are \$5 to replace.

#### List of participating agencies:

- Metro's Downtown transit hub 21 Elm St., Portland
- Saco Transportation Center, 138 Main St.
- South Portland City Hall, 25 Cottage Rd., South Portland, Finance Department

#### How much does it cost to ride the bus?

- Local Service Full Fare: \$2.00; Reduced Fare: \$1.00
- Express Service: \$4.00; Reduced Fare: \$2.00\*
- ZOOM (BSOOB only): \$5; Reduced Fare \$2.50\*
   \*Seniors (65+); Veterans; Youth (6-18);
  - Persons with Disabilities; Medicare Holders -w/valid ID

#### 90-Minute Pass

A passenger using a DiriGo Pass smartcard to ride can scan their phone or tap their card and ride for 90 minutes.

No need to ask for a transfer. Passengers paying cash will need to pay again when boarding a second bus.

#### **Fare-Capping**

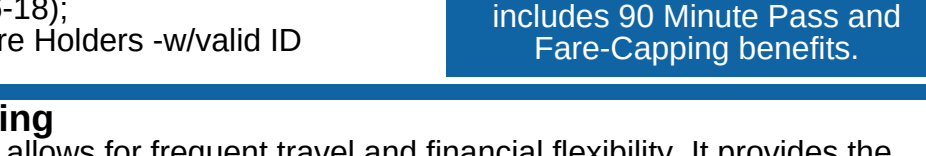

Fare capping allows for frequent travel and financial flexibility. It provides the benefits of a multi-ride discounted pass without having to pay up-front costs. When you use your DiriGo Pass smartcard you can load small amounts of value into your account whenever you want.

Riders get credit for every trip they take until they reach a daily or monthly "fare cap." After reaching the cap all rides are free for the month or day. This "pay as you go" approach improves affordability and equity in the cost of using transit. It allows all riders using the DiriGo Pass smartcard or the mobile app equal access to discounts. Riders pay only for what they use.

Please note: Purchase of Ten Ride passes do not qualify for fare-capping benefits.

Is Cash still accepted? Yes, cash (exact change) is still accepted; but, paying with a DiriGo Pass, instead of cash, includes 00 Migute Dass and

Add value to your DiriGo Pass Smartcard at these participating locations: CVS, Walgreens, and 7-Eleven locations.

Walareens